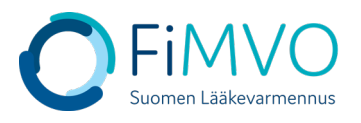

Home > Locations

## NMVS-portaalin käyttöohje: Organisaation toimipisteen IT-järjestelmän vaihto

- 1. Kun olet kirjautunut lääkevarmennusjärjestelmän käyttäjäportaaliin <u>https://portal-fi.nmvo.eu</u> pääset luomaan toimipisteen tekniset tunnistetiedot, jotka on asennettava toimipisteen omaan IT-järjestelmään, jotta rajapinta lääkevarmennusjärjestelmään saadaan aktivoitua. Tämä ohje koskee tilanteita, jolloin toimipiste vaihtaa omaa IT-järjestelmää toisen palveluntarjoajan järjestelmään.
- 2. Huom! Varmistathan, että FiMVOlle on lähetetty käyttölupahakemus, mikäli ITjärjestelmä vaihtuu, kts. hakemuspohja ja tarkemmat ohjeet FiMVOn verkkosivuilta: <u>https://www.laakevarmennus.fi/jarjestelman-kayttajan-sopimus-fimvon-kanssa-ja-</u> muutosilmoitukset.
- 3. Portaalin vasemman puolen valikosta valitaan osio 'Locations'.

|                       | Home Serification Administration Portal                                                                       |                                                                                   |  |
|-----------------------|----------------------------------------------------------------------------------------------------|-----------------------------------------------------------------------------------|--|
| Home                  | CHANGE YOUR PASSWORD                                                                                          | HELP AND ADVICE                                                                   |  |
| Dashboards            | It's recommended that you change your password on a regular basis to ensure that your account remains secure. | This section of the site contains useful information about how to use the system. |  |
| Users                 | New passwords must be 8 characters long with at least 1 character from the                                    | User Management                                                                   |  |
| Reports               | following types:                                                                                              | Endpoint Administration                                                           |  |
| Organisation Settings | Upper case characters                                                                                         | • Reports                                                                         |  |
| organisation sectings | Lower case characters                                                                                         | There are also details in this section about how can contact the Solidsoft Reply  |  |
| Organisations         | Numbers                                                                                                    | NMVO service Desk                                                                 |  |
| Locations             | • Special Characters I\$%&=+@#,                                                                               |                                                                                   |  |

4. Muokataksesi tietyn toimipisteen osalta IT-järjestelmää, klikkaa taulukossa kyseisen toimipisteen rivillä 'Actions'-sarakkeessa olevaa Muokkaus-kuvaketta (kynän kuva).

| ocations                                |                                     |                   |         |
|-----------------------------------------|-------------------------------------|-------------------|---------|
|                                         |                                     |                   | Search  |
| ocation Name                            | Address                             | Status            | Actions |
| xample Location to be Suspended by NMVO | ABC 123                             | Suspended by NMVO | 1       |
| ixample Location to be Suspended by Org | NDS 120                             | Suspended         | 010     |
| est Location 1                          | Alencon Link, Basingstoke, RG21 7TN | Active            | / T 🛇   |
| est Location 2                          | lliffe Close, Reading, RG1 2QE      | Active            |         |

5. Seuraavaksi on luotava varmennusjärjestelmän tekniset tunnistetiedot, jotka käyttäjän uuden IT-toimittajan on otettava käyttöön asiakasjärjestelmässä. Klikkaa 'Equipment List' -taulukon yläpuolella olevaa painiketta ''Create'' aloittaaksesi varmennusjärjestelmän teknisten tunnistetietojen luonnin ko. toimipisteelle.

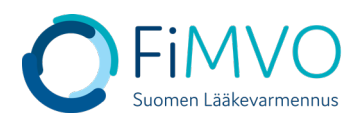

|                          |                                      | Testitoimipaikka 1 |        |                 | ×              |
|--------------------------|--------------------------------------|--------------------|--------|-----------------|----------------|
| Location Id              | Scfdce02-8fc2-49d9-8d0c-40bae662d601 |                    |        |                 |                |
| * Location Name          | Testitoimipaikka 1                   |                    |        |                 |                |
| Address                  | Katuosoite 1                         |                    |        |                 |                |
| City                     | Helsinki                             |                    |        |                 |                |
| * Postal Code            | 00100                                |                    |        |                 |                |
| Legitimacy Information 😗 |                                      |                    |        |                 |                |
| Equipment List           |                                      |                    |        |                 | <b>‡</b> All - |
| Equipment ld             | Client Id                            | Client Role        | Status | Equipment Actio | Secrets        |
|                          |                                      | All *              | 411 -  |                 |                |

- 6. Equipment Id: Syötä toimipisteen uuden käyttöönotettavan ITjärjestelmän/apteekkijärjestelmän selkokielinen nimi.
- 7. Client Role: valitse pudotusvalikosta arvo 'Full Access'=> HUOM! Tämä arvo täytyy aina valita, jotta varmennustoiminnot tulevat toimimaan, kts. alla oleva kuva. Järjestelmä ei anna luoda tunnistetietoja, kunnes arvo on valittu.

|                                  | Create Client Equipment                                                                      | ×     |
|----------------------------------|----------------------------------------------------------------------------------------------|-------|
| * Equipment Id                   | Apteekkijärjestelmän nimi                                                                    |       |
| * Client Roles                   | Full Access () ×                                                                             | x   ~ |
| Full Access: Role with all avai  | lable permissions assigned                                                                   |       |
|                                  | Create                                                                                       |       |
|                                  |                                                                                              |       |
|                                  | Create Client Equipment                                                                      | ×     |
| * Equipment Id                   | Create Client Equipment                                                                      | ×     |
| * Equipment Id<br>* Client Roles | Create Client Equipment    Apteekkijärjestelmän nimi   Şelect                                | ×     |
| * Equipment Id<br>* Client Roles | Create Client Equipment    Apteekkijärjestelmän nimi   Select   Client Roles can't be empty. | ×     |

- 8. Klikkaa "Create" varmennusjärjestelmän teknisten tunnistetietojen luomiseksi ko. toimipisteelle, kun olet antanut molemmat tiedot.
- 9. Asiakasjärjestelmän tunnistetiedot koostuvat teknisestä tunnuksesta (''Client Id'') ja salasanasta (''Client Secret''). Nämä tunnistetiedot on otettava talteen ja toimitettava uudelle IT-toimittajalle sovitulla tavalla, esim. sähköpostilla, jotta lääkevarmennusjärjestelmän rajapinta voidaan ottaa käyttöön käyttäjän omassa ITjärjestelmässä. Tärkeä huomautus: salasananäytetään varmennusjärjestelmän käyttäjäportaalissa vain KERRAN. Suosittelemme, että tunnus ja salasana kopioidaan leikepöydälle tekstimuodossa kyseisten kenttien oikealla puolella olevasta toimintopainikkeesta 'Copy to clipboard' ja liitetään tekstimuodossa esimerkiksi

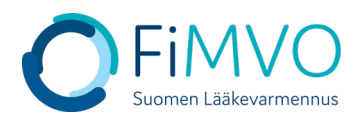

## sähköpostiin, joka lähetetään IT-toimittajalle. Emme suosittele kuvaruutukaappauksen käyttöä mahdollisten kirjoitusvirheiden riskin vuoksi.

|                          | Primary Equipment Client Credentials                                                    | ×                 |
|--------------------------|-----------------------------------------------------------------------------------------|-------------------|
| These Client Credentials | will be shown one time on the screen! Please copy them to configure your client system! |                   |
| Equipment ld             | Apteekkijärjestelmän nimi                                                               |                   |
| Client Id                | 6471c68e-9f10-4c63-b7de-d2b8b95d9ac9                                                    | •                 |
| Client Secret            | 17cbe69a-ff87-46ca-bb5e-811f27739dfa                                                    |                   |
|                          | Close                                                                                   | Copy to clipboard |

Kun tunnistetiedot on kopioitu ja otettu talteen, sulje ikkuna klikkaamalla ''Close''.

HUOM! Tunnistetiedot ovat luottamuksellisia, eikä niitä saa jakaa kenenkään osapuolen kanssa, joka ei ole suoraan yhteydessä oman IT-järjestelmän kanssa. Mikäli salasana vahingossa häviää ennen tietojen toimitusta IT-toimittajalle tai epäilet sen joutuneen vääriin käsiin, ole yhteydessä FiMVOon lisäneuvontaa varten: nmvs@fimvo.fi.

10. Kun uusi järjestelmä on otettu toimipisteessä käyttöön, FiMVOn pääkäyttäjä lukitsee toimipisteen vanhaan järjestelmään liittyvät lääkevarmennusjärjestelmän tunnistetiedot. Kun tämä toiminto on tehty, ei lääkevarmennustoimintoja voi enää suorittaa vanhalla ITjärjestelmällä.

Mikäli tarvitset tukea, voit olla yhteydessä FiMVOon (nmvs@fimvo.fi).